## Установка драйвера для виртуального СОМ порта на чипе FT232RL

## Не забываем заземлить компьютер, блок питания, трансивер и РА на общую точку заземления !

Заходим по адресу <u>http://www.ftdichip.com/Drivers/VCP.htm</u> или находим в www.google.com

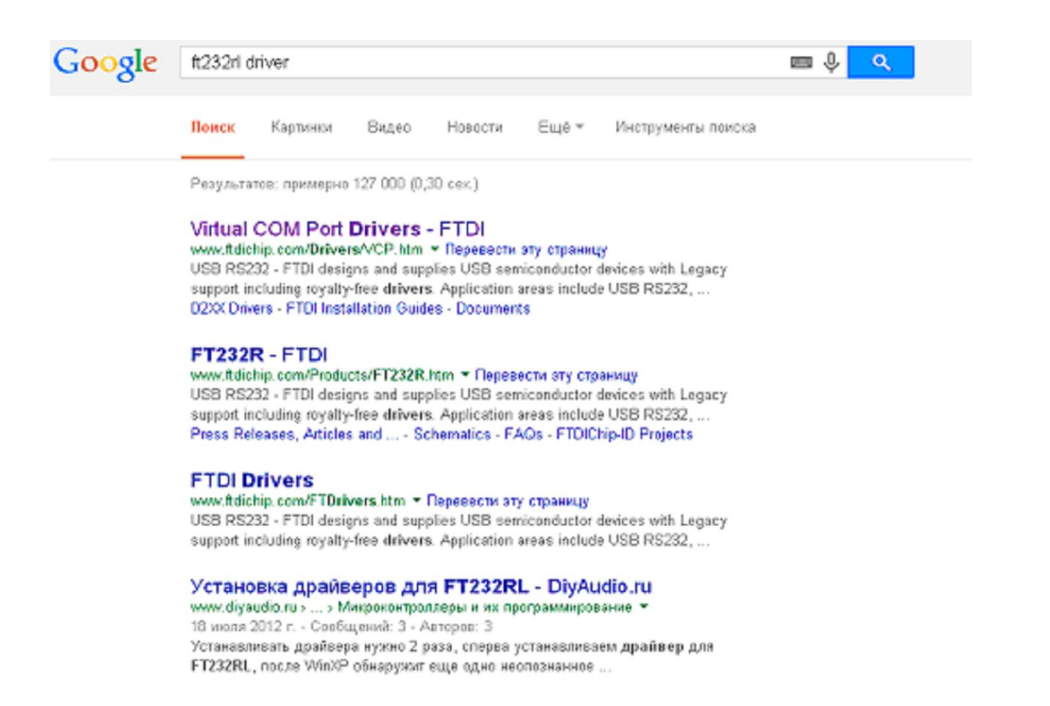

Скачиваем драйвер FTDI FT232RL для 32 или 64 битной системы

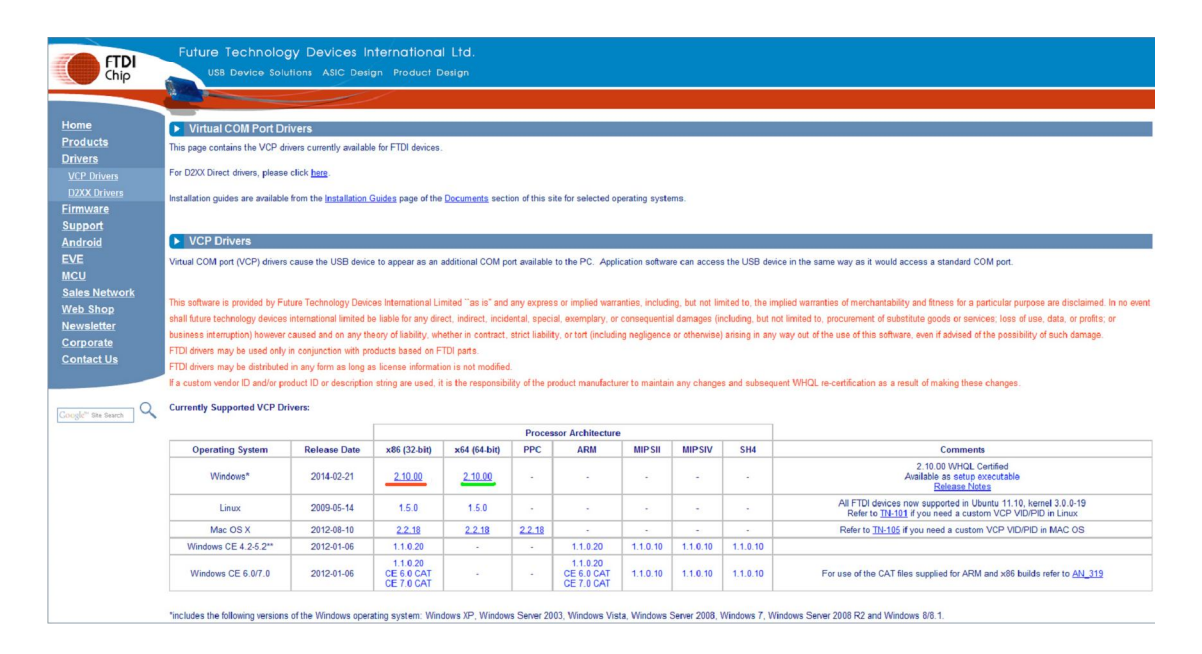

Открываем ZIP архив драйвер CDM v2.10.00 WHQL Certified в удобном для нас каталоге.

Далее включаем секвенсор в USB разъем с помощью кабеля USB типа "A to B" (питание на клеммы секвенсора подавать не обязательно) Появится сообщение о нахождении устройства USB USART

FT232RL

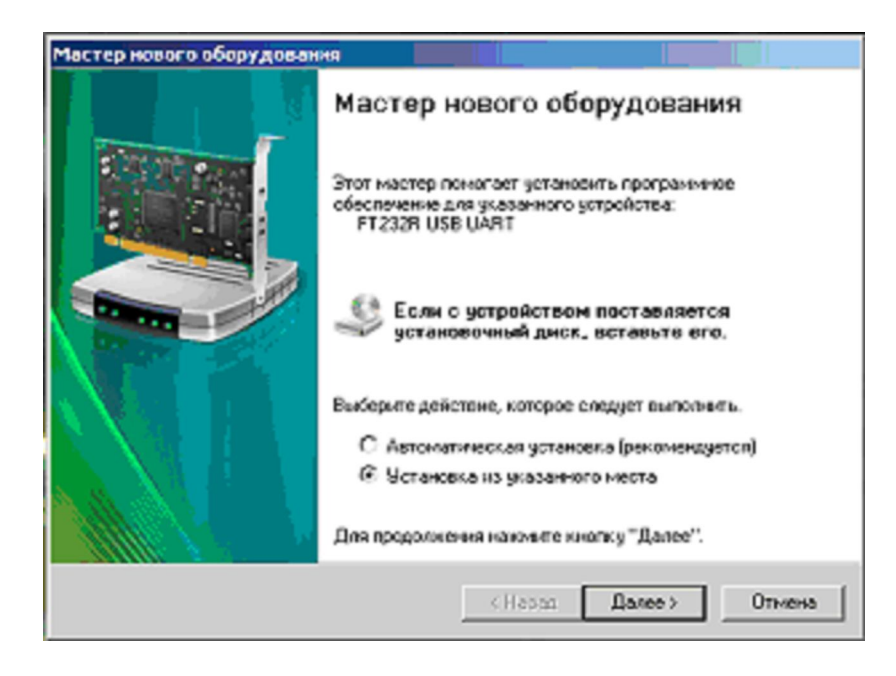

| стер н | ового оборудования                                                                                                    |
|--------|----------------------------------------------------------------------------------------------------|
| Jacob  | пе параметры поиска и установки.                                                                                                    |
| G      | Выполнить поиск, наиболее подходящего драйвера в указанных местах.<br>Используйте Флажки для сухания или расширения области поиска, еклочающе<br>по унолнанно локальные папки и съемные носители. Будет установлен наиболе<br>подходящий драйвер.<br>Поиск на сменных носителях (дискетах, компакт-дисках) |
| 0      | BK.nowns chargeouse Mecto novicka:     C.VCDM v2.10.00 WHQL Certified      O6sop                                                                                                    |
|        | Этот переключатель применяется для выбора драйвера устройства на отиска.<br>Windows не может гарантировать, что выбранный вами драйвер будет наиболее<br>подходящим для имеющегося оборудования.                                                                                                    |
|        | < Назад Далее > Отнена                                                                                                    |

Укажем место с драйверами и нажмем Next/Далее

## Драйвер устанавливается...... Мастер нового оборудования Подождите, мастер устанаваневает программинов обеспечение... USB Serial Converter Image: USB Serial Converter Image: Filling off Ha C:\WiNDOWS\system32 Image: Converter Image: Converter</td

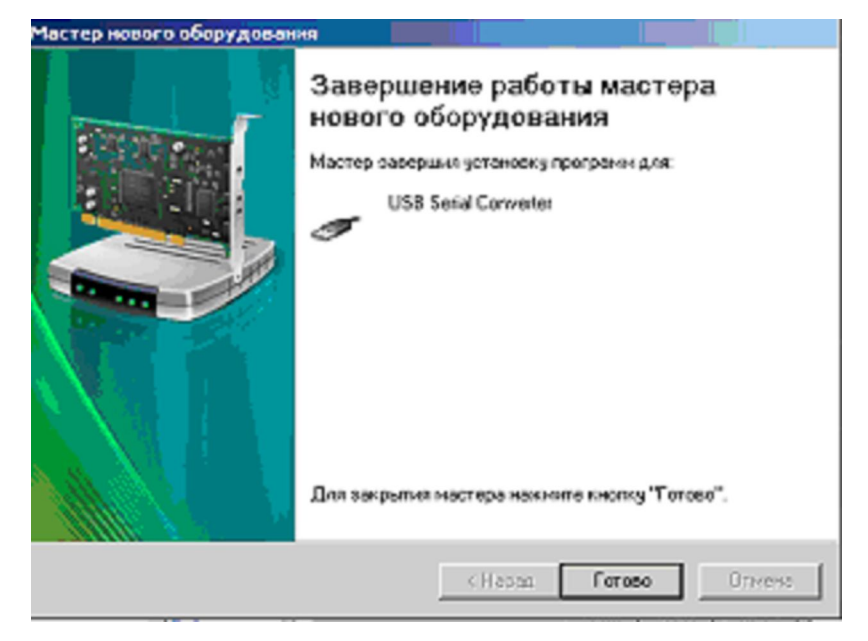

Нажмем Готово !

Далее появится слева внизу сообщение о нахождении в системе USB Serial Port и предложение установить драйвер, все шаги эквивалентны предыдущим .....

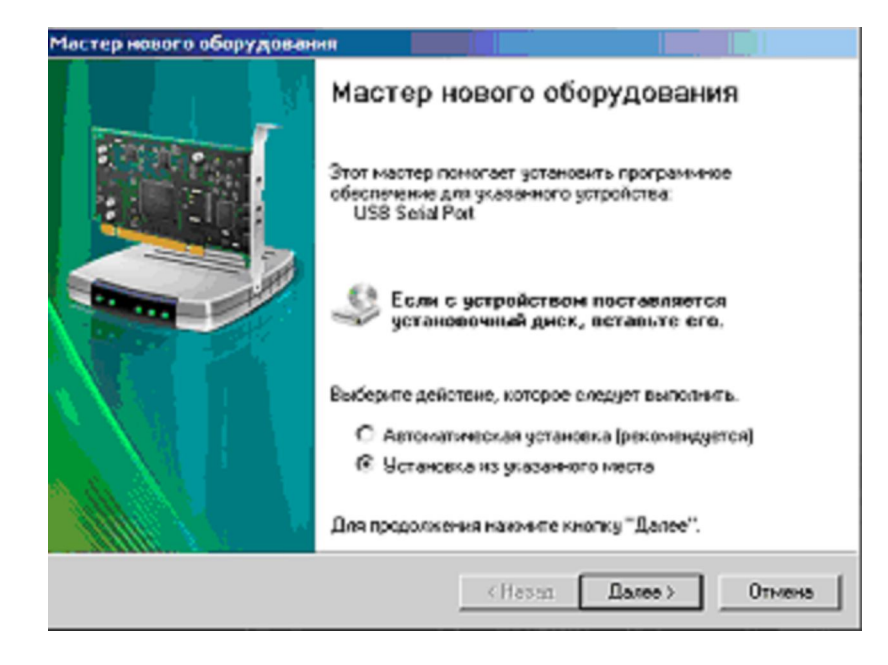

| рвого оборудования                                                                                                    |
|----------------------------------------------------------------------------------------------------|
| те паранетры понска и установки.                                                                                                    |
| Выполнить поиск наиболее подходящего драйвера в указанных местах.                                                                                                    |
| Используйте Фланки для сухения или расширения области понска, еклочающей<br>по учолчанию локаленые папки и съемные носители. Будет установлен наиболее<br>подходящий драйвер.                    |
| Поиск на сменных носителях (дискетах, компакт-дисках)                                                                                                    |
| Бключить следующее место понска:                                                                                                    |
| C VCDM v2.10.00 WHQL Certilied   O6sep                                                                                                    |
| Не выполнять поиск. Я сам выберу нукный драйвер.                                                                                                    |
| Этот переключатель применяется для выбора драйвера устройства из списка.<br>Windows не может гарантировать, что выбранный вами драйвер будет наиболее<br>подходящим для имающагося оборудования. |
| <Назад Далее > Отмене                                                                                                    |
|                                                                                                    |

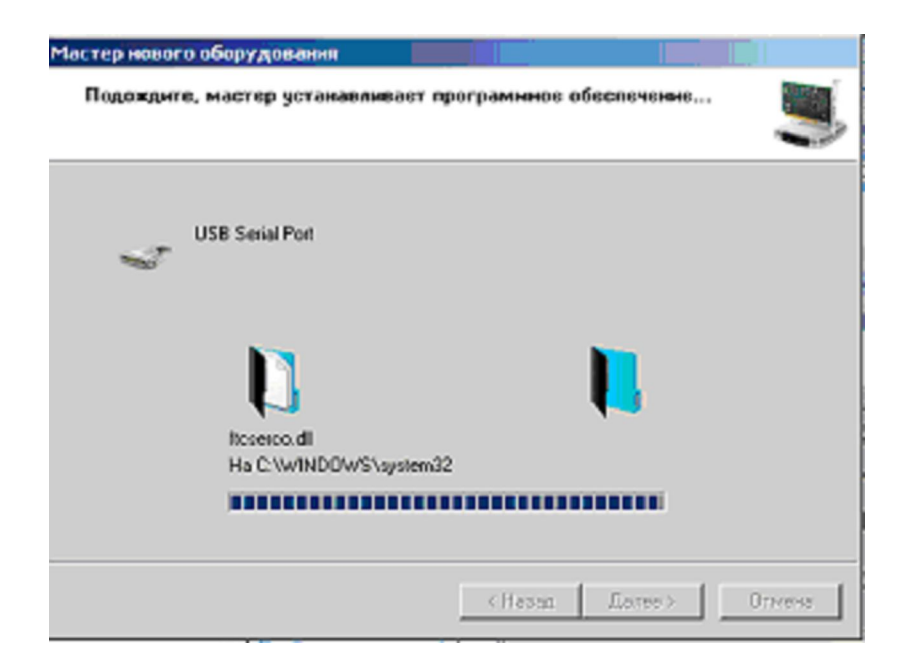

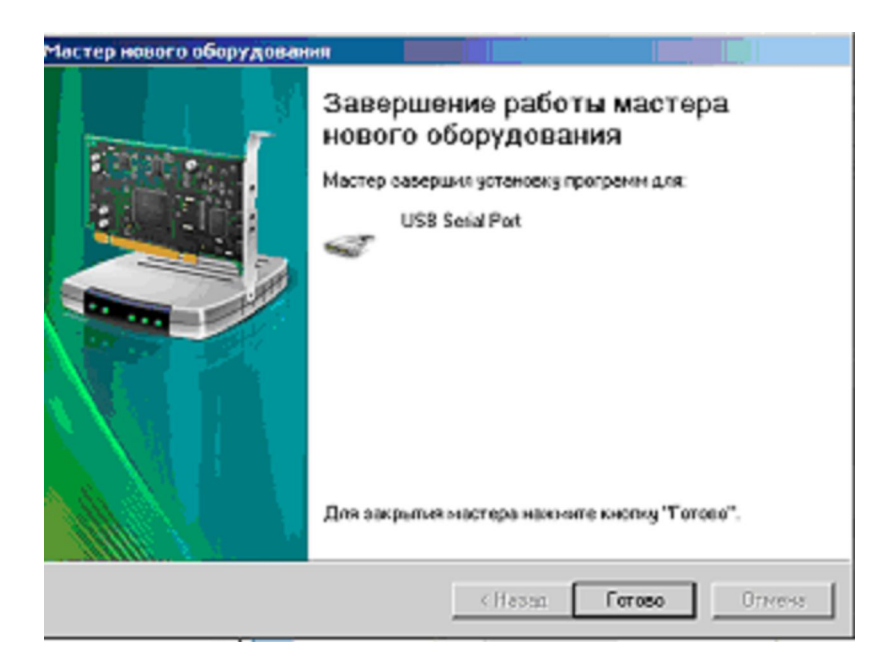

Появится слева внизу сообщение об успешной установке драйвера

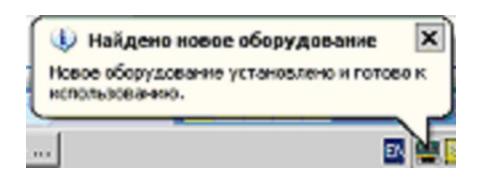

Драйвер успешно установлен !

Варианты конфигурации секвенсора

Секвенсор может управляться одновременно от педали, СОМ порта и виртуального СОМ порта через USB интерфейс. Это позволяет управлять одним трактом из разных программ или с двух компьютеров.

При необходимости можно установить два или три разных секвенсора, и работать они будут независимо друг от друга.

Это удобно, если разные копии программ используются на разных диапазонах.

К примеру, секвенсор для 144 МГц диапазона будет управляться от одной версии WSJT через COM порт 10, а для диапазона 1296 МГц другой секвенсор будет управляться через COM порт 9 для работы JT65c из другой копии программы WSJT.

Необходимо установить селектор RTS/DTR на плате секвенсора с помощью перемычки в положение, которое указано в управляющей программе.

В ДИСПЕТЧЕРЕ УСТРОЙСТВ виртуальные СОМ порты будут видны вот так с произвольными номерами СОМ портов:

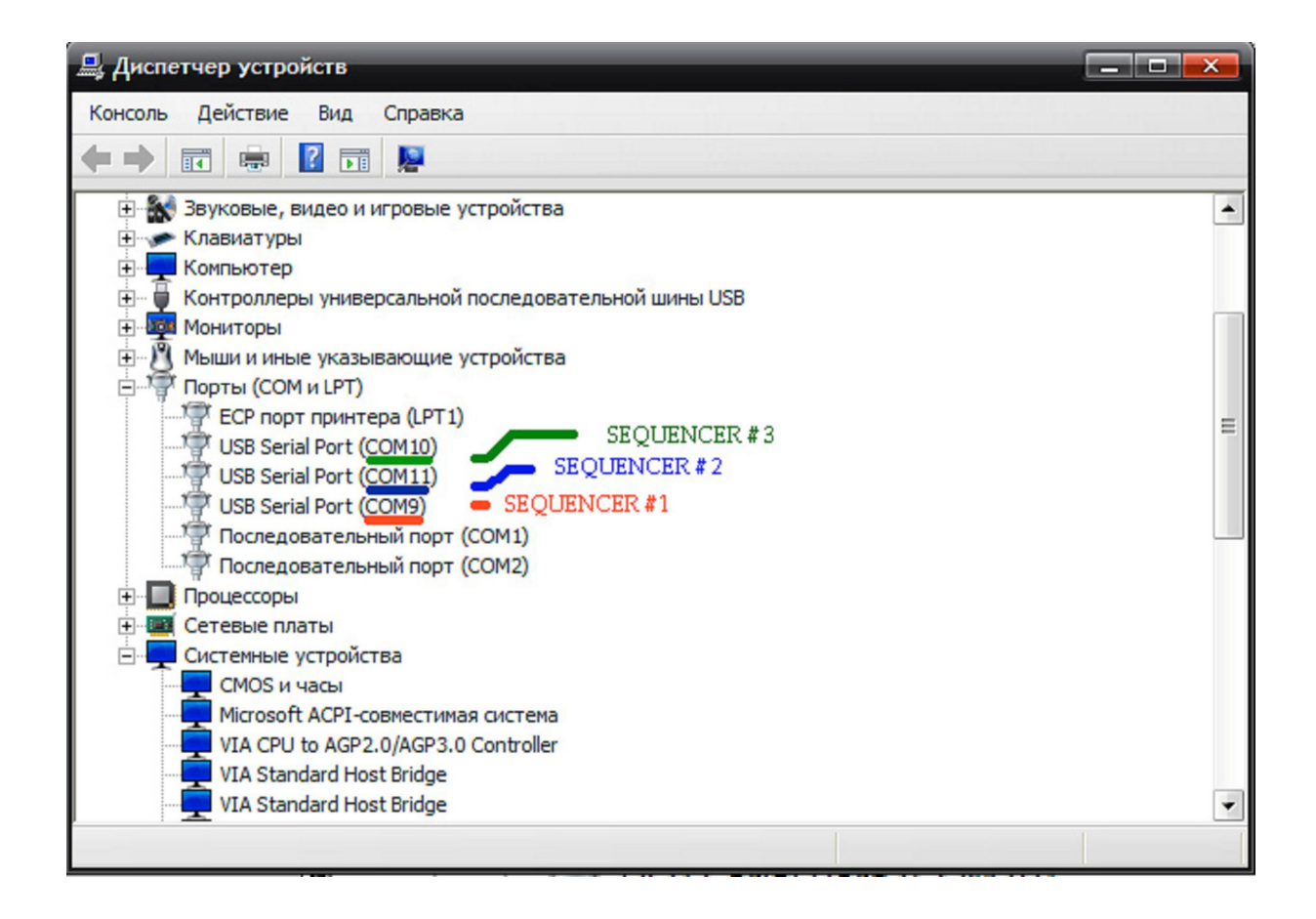

При инициализации СОМ порта или виртуального СОМ порта FT232RL происходит проверка линий RTS и DTR. При этом происходит коммутация секвенсора при загрузке компьютера или включении кабеля USB в секвенсор.

Это неопасно для правильно настроенной приемопередающей аппаратуры, так как сигнал на микрофонный или линейный вход аппаратуры в данный момент не подается, а секвенсор обеспечивает оптимальную по времени коммутацию тракта.

Тем не менее, желательно подавать питание на секвенсор после загрузки компьютера (присоединения кабеля USB).

Но можно поступить иначе ! Как рекомендует App. Note AN-107 от FTDI (AN\_107\_AdvancedDriverOptions\_AN\_000073.pdf) необходимо установить галочку напротив опции Disable Modem Ctrl At Startup как показано ниже. С помощью входа в Advanced Setting for COM можно изменить номер установленного порта.

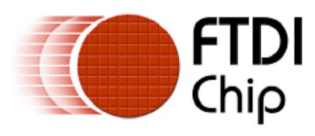

## Document Reference No.: FT\_000073 Advanced Driver Options AN\_107 Application Note AN\_107 Version 2.53 Clearance No.: FTDI# 63

| COM Port Number: COM4   USB Transfer Sizes Cancel   Select lower settings to correct performance problems at low baud rates. Defaults   Select higher settings for faster performance. Receive (Bytes):   Hopfons 4096 •   BM Options Miscellaneous Options   Select lower settings to correct response problems. Serial Enumerator   Latency Timer (msec): 16 •   Timeouts Iminum Read Timeout (msec):   Minimum Write Timeout (msec): 0 • | Advanced Settings for COM4                                                                                                    |                                          |  |  |  |
|----------------------------------------------------------------------------------------------------|----------------------------------------------------------------------------------------------------|------------------------------------------|--|--|--|
| BM Options   Select lower settings to correct response problems.   Latency Timer (msec):   16   Timeouts   Minimum Read Timeout (msec):   0   Minimum Write Timeout (msec):   0                                                                                                    | COM <u>P</u> ort Number: COM4<br>USB Transfer Sizes<br>Select lower settings to correct performance problems at low bau<br>Select higher settings for faster performance.<br>Receive (Bytes): 4096<br>Transmit (Bytes): 4096 | OK<br>Cancel<br>Defaults                 |  |  |  |
| Select lower settings to correct response problems.   Latency Timer (msec):   16   Timeouts   Minimum Read Timeout (msec):   0   Minimum Write Timeout (msec):   0     Serial Enumerator:   Serial Printer   Cancel If Power Off   Event On Surprise Removal   Set RTS On Close   Disable Modem Ctrl At Startup   Enable Selective Suspend   Selective Suspend Idle Timeout (secs):   5                                                     | BM Options                                                                                                    | Miscellaneous Options                    |  |  |  |
| Latency Timer (msec): 16   Timeouts   Minimum Read Timeout (msec):   0   Minimum Write Timeout (msec):   0                                                                                                    | Select lower settings to correct response problems.                                                                                                    | Serial Enumerator                        |  |  |  |
| Timeouts   Minimum Read Timeout (msec):   0   Minimum Write Timeout (msec):   0    Event On Surprise Removal  Set RTS On Close  Disable Modem Ctrl At Startup  Enable Selective Suspend  Selective Suspend Idle Timeout (secs):     5                                                                                                    | Latency Timer (msec):                                                                                                    | Cancel If Power Off                      |  |  |  |
| Timeouts       Set RTS On Close         Minimum Read Timeout (msec):       0         Minimum Write Timeout (msec):       0         O       Selective Suspend Idle Timeout (secs):                                                                                                    |                                                                                                    | Event On Surprise Removal                |  |  |  |
| Minimum Read Timeout (msec):     0     Image: Selective Suspend Idle Timeout (secs):       Minimum Write Timeout (msec):     0     Image: Selective Suspend Idle Timeout (secs):                                                                                                    | Timeouts                                                                                                    | Set RTS On Close                         |  |  |  |
| Minimum Write Timeout (msec):       0         0                                                                                                    | Minimum Read Timeout (msec):                                                                                                    | Disable Modem Ctri At Startup            |  |  |  |
|                                                                                                    | Minimum Write Timeout (msec):                                                                                                    | Selective Suspend Idle Timeout (secs): 5 |  |  |  |

RA3WDK 2014